## 相続税の申告要否判定コーナー入力例

## データ保存・読込編

国税庁

| 1 | 入力データの保存・・・・・・・・・・・・・・・・・・・・・・・・・・・・・・・・・・・・ | 1 |
|---|----------------------------------------------|---|
| 2 | 保存データの読込・・・・・・・・・・・・・・・・・・・・・・・・・・・・・・・・・・・・ | 6 |

データ保存・読込編

入力したデータの保存方法及び保存したデータの読込方法をご説明します。

なお、「トップ画面」から当画面までの操作方法や、相続財産ごとの具体的な入力方法については、「操作事例編」などをご確認ください。

- 1 入力データの保存
- (1) 「相続財産等の入力」画面・「入力内容の確認・印刷」画面

| 国税庁 相続税の申告要否判定                                                                                                    | コーナー                                   | 2 入力例          | • F A Q |  |  |
|----------------------------------------------------------------------------------------------------|----------------------------------------|----------------|---------|--|--|
| 相続財産等の入力                                                                                                    |                                        |                |         |  |  |
| トップ画面 > 推奨環境等 > 法定相続人の数の入力 > 相続財産等の入力 > 申告要否判定 > 留意事項 > 印刷・終了                                                                                     |                                        |                |         |  |  |
| 55当する項目の「入力する」ボタンをクリックし、 画面の案内に従って入力してください。<br>入力が終了した項目については、「訂正・内容確認」ボタンが表示されるととちに「全額」欄に入力結果が表示されます。<br>超当する全ての項目の入力が終了したら「次へ進む」ボタンをクリックしてください。 |                                        |                |         |  |  |
| □ 相続財産の金額の算出方法(評価方法)はこち<br>□ 当面面の入力例                                                                                                    | <u>8</u>                               |                |         |  |  |
| 目続財産                                                                                                    |                                        |                |         |  |  |
| 項目                                                                                                    | 金額                                     | 操作             |         |  |  |
| 土地等                                                                                                    | 72,600,000 F                           | 訂正・内容確認        |         |  |  |
| 建物                                                                                                    | 18,000,000 F                           | 訂正・内容確認        |         |  |  |
| 有価証券                                                                                                    | ~ F                                    | 入力する           |         |  |  |
| 現金・預貯金                                                                                                    | 20,000,000 F                           | 訂正・内容確認        |         |  |  |
| 生命保険金等・死亡退職金等                                                                                                    | - F                                    | 入力する           |         |  |  |
| その他の財産                                                                                                    | e.F                                    | 入力する           |         |  |  |
| 相統時積顯課稅適用財產                                                                                                    | - F                                    | 入力する           |         |  |  |
| 相続財産の合計額                                                                                                    | 110.600.000 P                          | 1              |         |  |  |
|                                                                                                    |                                        |                |         |  |  |
| 責務及び葬式費用                                                                                                    |                                        |                |         |  |  |
| 項目                                                                                                    | 金額                                     | 操作             |         |  |  |
| <u>債務・葬式費用</u>                                                                                                    | 2,600,000 F                            | 訂正・内容確認        |         |  |  |
| 債務及び葬式費用の合計額                                                                                                    | 2,600,000 F                            | 1              |         |  |  |
|                                                                                                    |                                        |                |         |  |  |
| 旧統開始前3年以内の贈与財産                                                                                                    |                                        |                |         |  |  |
| 項目                                                                                                    | 金額                                     | 操作             |         |  |  |
| 相続開始前3年以内の贈与財産                                                                                                    | - 1                                    | 入力する           |         |  |  |
| 相続開始前3年以内の贈与財産の合計額                                                                                                    | - P                                    | 1              |         |  |  |
|                                                                                                    |                                        |                |         |  |  |
| 教育資金・結婚子育て資金の一括贈与(                                                                                                    | こ係る非課税の管理残額                            |                |         |  |  |
| 項目                                                                                                    | 管理残額                                   | 操作             |         |  |  |
| 教育資金・結婚子育て資金の一括贈与に係る非                                                                                                    | - F                                    | 入力する           |         |  |  |
| 課税の管理残額                                                                                                    |                                        |                |         |  |  |
| 教育資金・結婚子育て資金の一括赠与に係る非<br>課税の管理残酷の合計額                                                                                                    | - P                                    | 1              |         |  |  |
|                                                                                                    |                                        |                |         |  |  |
|                                                                                                    |                                        |                |         |  |  |
| 作成を中断する場合は、下の「入力デ                                                                                                    | タを一時保存する」ボタンをクリックしてくださ<br>入力データを一時保存する | N <sub>0</sub> |         |  |  |
| <u>8</u>                                                                                                    |                                        |                |         |  |  |
|                                                                                                    |                                        |                |         |  |  |
|                                                                                                    |                                        | 前に戻る 次へ進む      | 3       |  |  |
|                                                                                                    |                                        |                |         |  |  |

「相続財産等の入力」画面「入力データを一時保存する」ボタン又は「入力内容の確認・
 印刷」画面「入力データを保存する」ボタンをクリックすると、入力したデータを保存することができます。

| トップ画面     推奨環境等     法定相続人の<br>数の入力     相続財産等の<br>入力     申告要否判定     留意事項     印刷・終了       入力内容の確認・印刷                                                                        |
|----------------------------------------------------------------------------------------------------|
| 入力内容の確認・印刷                                                                                                    |
| 入力内容の確認・印刷                                                                                                    |
|                                                                                                    |
| 入力内容の確認                                                                                                    |
| 入力内容については、「 <u>相続税の申告要否検討表</u> 」を出力して確認することができます。                                                                                                    |
| 税務署から「相続についてのお尋ね」が届いた方は、お尋ねの提出に代えて、「相続税の申告要否検討表」を<br>e-Tax(イメージデータ[PDF形式])または書面で税務署へ提出することができます。                                                                          |
| なお、「相続税の申告要否検討表」を提出するために、 <u>亡くなられた人の住所・氏名等や提出者及び作成税理</u><br><u>土の氏名等</u> の欄を入力する場合には、「住所・氏名等の入力」ボタンをクリックしてください(住所・氏名等の欄は<br>入力せず、印刷した「相続税の申告要否検討表」に手書きで記入しても差し支えありません。)。 |
| 住所・氏名等の入力                                                                                                    |
| 相続税の申告要否検討表の出力・印刷                                                                                                    |
| 「相続税の申告要否検討表」の印刷に当たっては、以下の事項にご留意ください。                                                                                                    |
| 印刷する「相続税の申告要否検討表」は、Adobe Acrobat Readerで開いてください。                                                                                                    |
| Adobe Acrobat Readerをインストールしていない方は、以下のサイトからダウンロードしてください。                                                                                                    |
| →Adobe Acrobat Readerのダウンロード 🍌 Get Adobe<br>Acrobat Reader                                                                                                    |
| • 「相続税の申告要否検討表」は、A4サイズの「普通紙」を使用して印刷(片面・両面可)してください。                                                                                                    |
| (1) 印刷の手順                                                                                                    |
| 手順1 右の「帳票表示・印刷」ボタンをクリックしてください。 帳票表示・印刷                                                                                                    |
| 手順2 画面右上のフォルダーアイコン(「ダウンロードフォルダーを開く」または「フォルダーに表示」)をク<br>リックしてください。<br>※ブラウザでPDFファイルが表示される可能性がありますので、「ファイルを開く」をクリックしないでください。                                                |
| 手順3 保存したPDFファイルを右クリックして、「プログラムから開く」を選択してAdobe Acrobat Readerで<br>表示・印刷してください。                                                                                             |
| <u>→帳票の印刷で分からないことがある方はこちら</u>                                                                                                    |
| e-Tax(イメージデータ[PDF形式])で提出する場合                                                                                                    |

| 戻ります。 |
|-------|
|       |
|       |
|       |

## (2) データ保存

「入力データを一時保存する」又は「入力データを保存する」ボタンをクリックすると、 「データ保存」画面が表示されます。

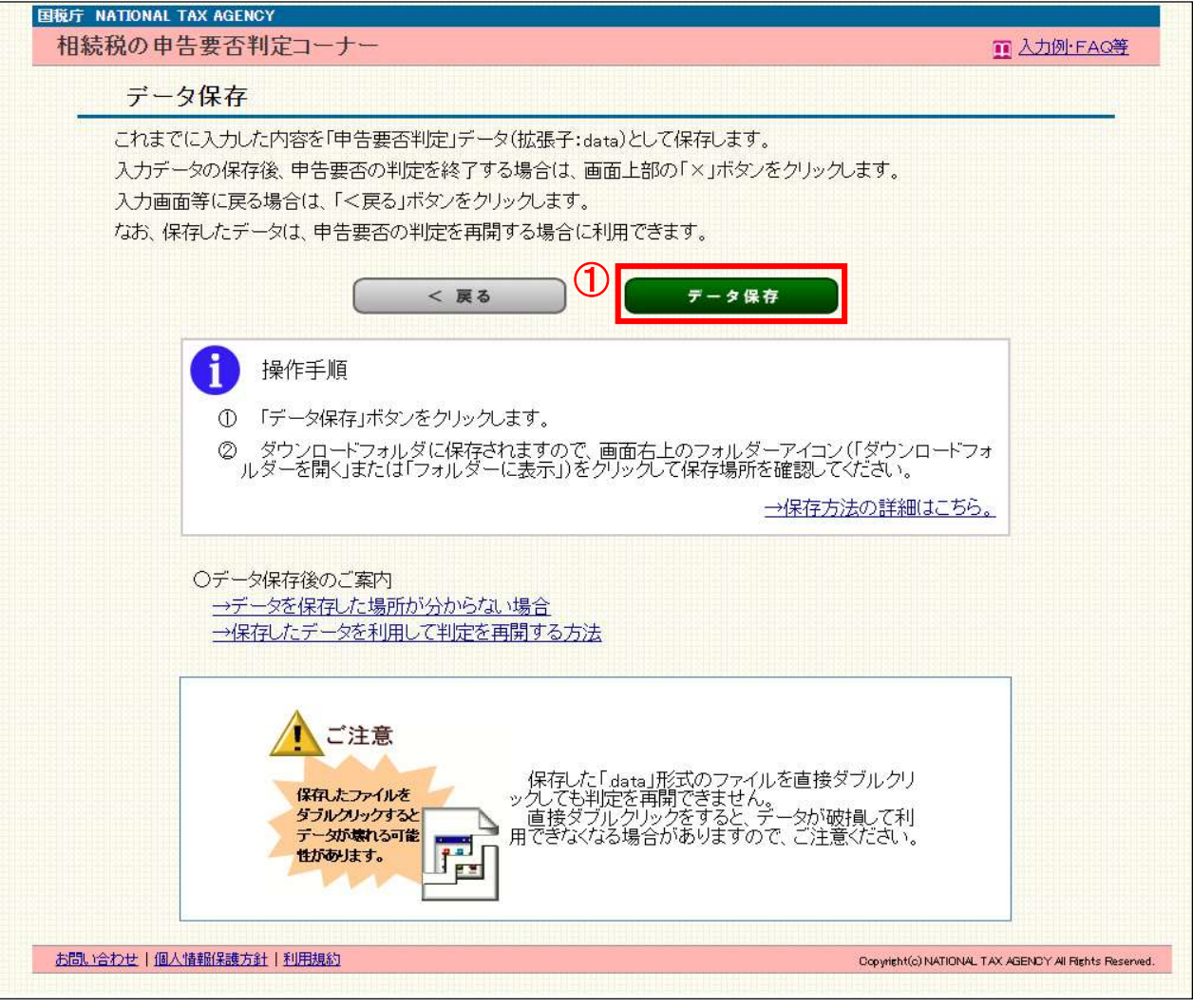

① 「データ保存」ボタンをクリックします。

〈Microsoft Edge の場合〉

| NATIONAL TAX AGENCY                                                                                                    | ダウンロード                                        |                                                   |
|----------------------------------------------------------------------------------------------------|-----------------------------------------------|---------------------------------------------------|
| 続税の 申告要否判定コーナー                                                                                                    | sozokuyohihantei.da                           |                                                   |
| データ保存                                                                                                    | 開入                                            |                                                   |
| これまでに入力した内容を「申告要否判定」データ(拡張子:data<br>入力データの保存後、申告要否の判定を終了する場合は、画面<br>入力画面等に戻る場合は、「く戻る」ボタンをクリックします。<br>なお、保存したデータは、申告要否の判定を再開する場合に利用<br>く 戻る | )として保存します。<br>5上部の「×」ボタンをク<br>用できます。<br>データ保存 | リックします。                                           |
| <ul> <li>・ 操作手順</li> <li>① 「データ保存」ボタンをクリックします。</li> <li>② ダウンロードフォルダに保存されますので、画<br/>ルダーを開く」または「フォルターに表示」)をクリ</li> </ul>                    | 面右上のフォルダーア<br>ックして保存場所を確認<br>→保               | イコン(「ダウンロードフォ<br>認してください。<br>:存方法の詳細 <u>はこちら。</u> |
| ○データ保存後のご案内<br>→データを保存した場所が分からない場合<br>→保存したデータを利用して判定を再開する方法                                                                               |                                               |                                                   |

② ①の「データ保存」ボタンをクリックすると、画面の上部にメッセージが表示されます。
 「名前を付けて保存」ボタンをクリックします。

| ↓ ↓ ↓ ↓ ↓ ↓ ↓ ↓ ↓ ↓ ↓ ↓ ↓ ↓ ↓ ↓ ↓ ↓ ↓               |                         |                         |                                 |          | 3 <u>197</u> 9         |        | × |
|-----------------------------------------------------|-------------------------|-------------------------|---------------------------------|----------|------------------------|--------|---|
| クイック アクセス コピー 貼り付け<br>にどン留めする<br>クリップボード            | <ul> <li></li></ul>     | 1<br>新しい<br>フォルダー<br>新規 | レンジョン (マーマン)<br>フロバティ (金)<br>開く |          | 選択<br>解除<br>)切り替え<br>R |        |   |
| ← → ~ ↑ ↓ > PC >                                    |                         | » ダウンロード »              | · · · ·                         | 5        | P ダウン                  | ロードの検索 | 1 |
| * ^                                                 | 名前                      | 更新日時                    | ~ _ 種                           | 頍        |                        | サイズ    | 1 |
| 3                                                   | C sozokuyohihantei.data | 2023/03/09              | 19:09 D                         | ATA ファイル |                        | 16 K   | В |
| <ul> <li>OneDrive - Personal</li> <li>PC</li> </ul> |                         |                         |                                 |          |                        |        |   |
| 3D オブジェクト ♣ ダウンロード                                  |                         |                         |                                 |          |                        |        |   |
| ニー デスクトップ                                           |                         |                         |                                 |          |                        |        |   |
| ■ ドキュメント                                            |                         |                         |                                 |          |                        |        |   |
| ビクチャ                                                |                         |                         |                                 |          |                        |        |   |
|                                                     |                         |                         |                                 |          |                        |        |   |
| 1 21-272                                            |                         |                         |                                 |          |                        |        |   |
| ~ <                                                 |                         |                         |                                 |          |                        |        | > |

③ 任意の場所に名前を付けて保存します。

なお、ファイル名の初期設定は「sozokuyohihantei.data」となっていますので、適宜、 変更してください。

(注) データ保存後もファイル名を変更することは可能ですが、拡張子(「. data」)の部 分は変更しないようご注意ください。

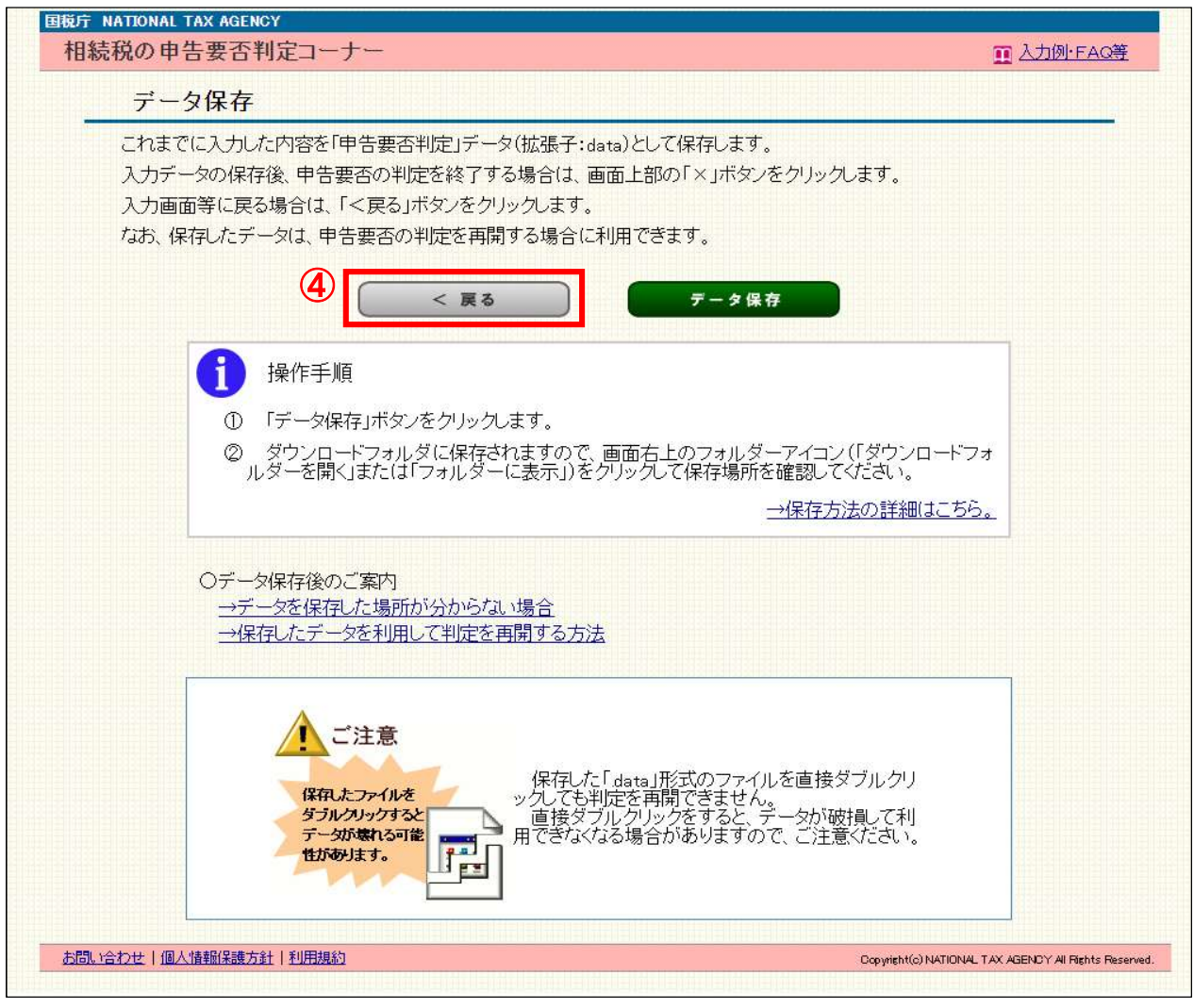

④ 「データ保存」画面の「<戻る」ボタンをクリックすると、「相続財産等の入力」画面</li>
 又は「入力内容の確認・印刷」画面に戻ります。

## 2 保存データの読込

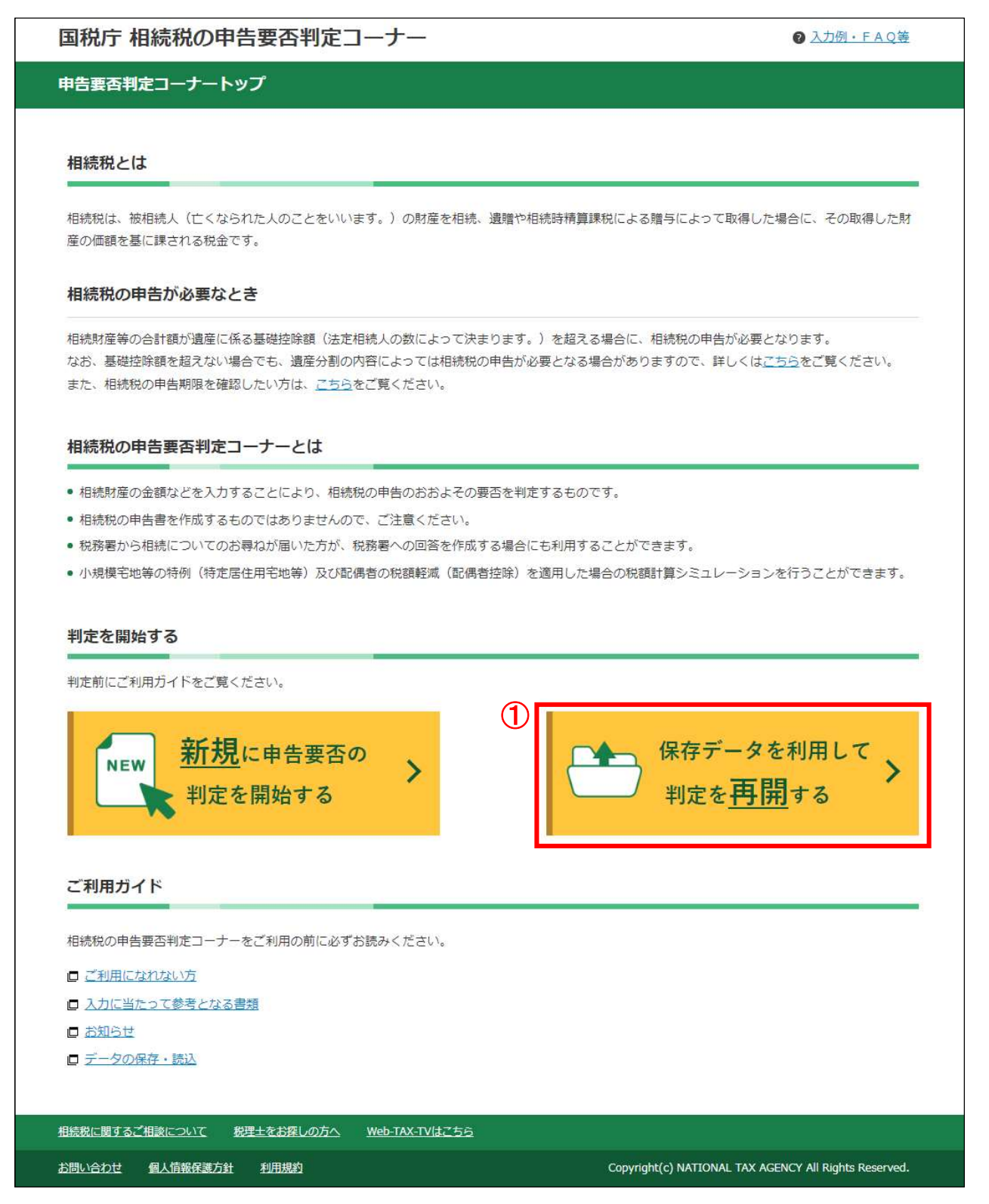

 相続税の申告要否判定コーナーのトップ画面にある「保存データを利用して判定を再開 する」ボタンをクリックします。

| 〒 NATIONAL TAX AGENCY<br>]続税の申告要否判定コーナー                                                                                                    | <b>亚</b> 入力例·FAQ等                                                                           |
|----------------------------------------------------------------------------------------------------|---------------------------------------------------------------------------------------------|
| 保存データ読込                                                                                                    |                                                                                             |
| 相続税の申告要否判定コーナーで保存したデータを読み込みます。<br>相続税の申告要否判定コーナーで保存した拡張子「data」形式のフ<br>てください。<br>データを保存した場所がお分かりにならない場合は <u>こちら</u> をご参照<                                       | マイルを選択した後、「保存データ読込」ボタンをクリックレ<br>ださい。                                                        |
| 【ご注意ください】<br>令和6年1月1日から令和7年3月31日までに相続税の申告要さ<br>の入力」画面において財産の価額から基礎控除額を控除した額を<br>場合、「財産の価額欄」(基礎控除前の金額入力欄)に控除後の会<br>上記に該当する保存データを読み込む場合、読み込み後に「相<br>額入力を行ってください。 | 門にコーナーを使用し、「相続時精算課税適用財産<br>に金額欄」に入力し作成した保存データを読み込む<br>金額が表示されます。<br>続時精算課税適用財産の入力」画面に戻り、再度金 |
| ② 保存ファイル名:ファイルの選択ファ<br>く 戻る                                                                                                    | マイルが選択されていません<br>保存データ読込                                                                    |
| 調い合わせ   個人情報保護方針   利用規約                                                                                                    | Oopyright(c) NATIONAL TAX AGENOY AI Fights Res                                              |

② 「保存データ読込」画面で、「ファイルの選択」ボタンをクリックします。

| 聞く                                       |                      |   |          | ×                |
|------------------------------------------|----------------------|---|----------|------------------|
| ← → · ↑ 🗔 > PC > テスク                     | トップ ∽                | õ | 、ク デスクトッ | ブの検索             |
| 整理 ▼ 新しいフォルダー                            |                      |   |          | E 🕶 🔲 🕜          |
| ^ 名前                                     |                      |   |          | 更新日時 ~ ^         |
| OneDrive - Persor                        | zokuyohihantei.data  |   |          | 2023/03/09 17:02 |
| PC                                       |                      |   |          |                  |
| ■ 30 / / / / / / / / / / / / / / / / / / |                      |   |          |                  |
| ニ デスクトップ                                 |                      |   |          |                  |
| E F#1X2F                                 |                      |   |          |                  |
| ピクチャ                                     |                      |   |          |                  |
| E 257                                    |                      |   |          |                  |
| 🎝 ミュージック                                 |                      |   |          |                  |
| ~ <                                      |                      |   |          | >                |
| ファイル名(N): so                             | ozokuyohihantei.data | ~ | すべてのファイル | ↓(*.*) ~         |
|                                          |                      | 3 | 開く(0)    | キャンセル            |

③ 読み込むファイルを選択し、「開く(0)」ボタンをクリックします。

| 国税庁 NATIONAL TAX AGENCY                                                                                                    |                                                      |  |  |  |  |  |
|----------------------------------------------------------------------------------------------------|------------------------------------------------------|--|--|--|--|--|
| 相続税の甲吉安省判正コーナー                                                                                                    | ■ 人力別·FAQ券                                           |  |  |  |  |  |
| 保存データ読込                                                                                                    |                                                      |  |  |  |  |  |
| 相続税の申告要否判定コーナーで保存したデータを読み込みます。<br>相続税の申告要否判定コーナーで保存した拡張子「data」形式のファイルを選択した後、「保存データ読込」ボタンをクリックし<br>てください。<br>データを保存した場所がお分かりにならない場合はこちらをご参昭ください。                                                                                              |                                                      |  |  |  |  |  |
| 【ご注意ください】<br>令和6年1月1日から令和7年3月31日までに相続税の申告要否判定コーナーを使用し、「相続時精算課税適用財産<br>の入力」画面において財産の価額から基礎控除額を控除した額を「金額欄」に入力し作成した保存データを読み込む<br>場合、「財産の価額欄」(基礎控除前の金額入力欄)に控除後の金額が表示されます。<br>上記に該当する保存データを読み込む場合、読み込み後に「相続時精算課税適用財産の入力」画面に戻り、再度金<br>額入力を行ってください。 |                                                      |  |  |  |  |  |
| 保存ファイル名:ファイルの選択 sozokuyohihantei.data                                                                                                    |                                                      |  |  |  |  |  |
| < 戻る 保存データ読込                                                                                                    | 4                                                    |  |  |  |  |  |
| お問い合わせ   個人情報保護方針   利用規約                                                                                                    | Copyright(o) NATIONAL TAX AGENCY AI Rights Reserved. |  |  |  |  |  |

④ ファイルを選択後、「保存データ読込」ボタンをクリックすると、「相続財産等の入力」 画面でデータ保存した場合は「相続財産等の入力」 画面、「入力内容の確認・印刷」 画面でデータ保存した場合は「申告要否判定」 画面が表示されます。